## 定期預入操作の流れ

1 ログインします。

- 2 メインメニューより「定期」を選択します。
- 3「定期業務一覧」より「定期預入」を選択します。

| ☆ トップページへ 定期業務一覧                     | 入此全明細胞会 🕵 重込                                    | := サービス−覧 v                           |
|--------------------------------------|-------------------------------------------------|---------------------------------------|
| 定期現入<br>お科市の口服から定期発金<br>への強け入ればできます。 | 定題解約<br>定題解約<br>定題解約 たが代合口道定用<br>の解約を行います。<br>◇ | <b>定端口座服会</b><br>定期会の口服制会を行いま ><br>ず, |

4 「支払元口座」を選択し、「預入金額」を入力します。

① 支払元口座(出金)が複数ある場合、選択し ます。

② お預入金額を半角数字で入力します。

③「次へ」をクリックします。

5 定期振替先口座を選択します。

6 定期種類を選択します。

7「預入期間」を選択します。

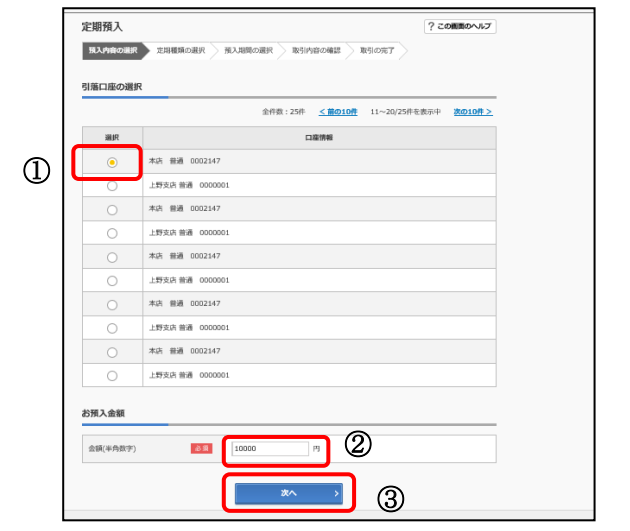

8 定期預金の内容を確認し、「実行」を クリックします。

| 定期振替先口座 |         | 本店 普通 0002147 |
|---------|---------|---------------|
| 引落口座    |         | 本店 普通 0002148 |
| 定期預入内容  | 定期預金種類  | スーパー定期        |
|         | お預入金額   | 500,000円      |
|         | 利率      | 0.400%        |
|         | 預入期間    | 1年            |
|         | 満期時の取扱い | 元金継続          |
|         |         | 実行            |

9 取引結果画面 定期預入取引が完了しました。

| 施入内容ober                                        | > 定期種類の通知                                             | 権入現間の選択 膨引内容の確認 電気(の売す |  |
|-------------------------------------------------|-------------------------------------------------------|------------------------|--|
| お取引いただきあ<br>下記の内容で承り<br>受付番号: 2V0<br>受付時刻: 2013 | らりがとうございました。<br>)ました。<br>7160I6FK2<br>7年08月28日14時35分: | 3169                   |  |
| 金内容                                             |                                                       |                        |  |
| 定期振替先口座                                         |                                                       | 本店 普通 0002147          |  |
| 引油口廠                                            |                                                       | 本店 普通 0002148          |  |
| お利息振替先口座                                        |                                                       | 本店 普通 0002147          |  |
|                                                 | お預り番号                                                 | 01                     |  |
| 定明到入内容                                          | 定期預金種類                                                | スーパー定期                 |  |
|                                                 | お預入金額                                                 | 500,000円               |  |
|                                                 | 利率                                                    | 0.400%                 |  |
|                                                 | 预入期間                                                  | 1年                     |  |
|                                                 | お預り日                                                  | 2017年08月28日            |  |
|                                                 | 満明日                                                   | 2018年08月27日            |  |
|                                                 | International Academic Academics                      | 一个处理的                  |  |

※表示画面はサンプル画面のため、実際の画面とは異なります。